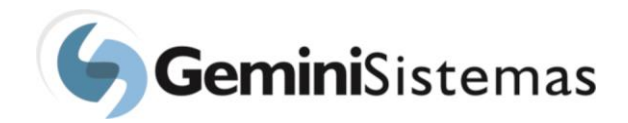

## Solicitação de diária e passagem

Esta solicitação deve ser utilizada quando se deseja solicitar diárias e passagens para uma determinada pessoa física. Abaixo o menu que dá acesso ao formulário.

| FABIANA MARCATO        | Notificações                        |
|------------------------|-------------------------------------|
| Opções 🕈               |                                     |
| 🗱 Página Inicial       | Solicitações pendentes de liberação |
| ✔ Liberar Solicitações | 🖶 Solicitação de Compra 1           |
| 🙊 Mensagens Sistema    | ACESSAR LIBERAÇÃO                   |
| Ω Notificações         |                                     |
| Informações do Projeto | Mensagens pendentes de leitura      |
| 🖪 Pedidos de Compra    |                                     |
| 🕲 Solicitações 🛛 🗸     | Sem mensagens pendentes de leitura  |
| 🖽 Bolsa, RPA           | ACESSAR MENSAGENS                   |
| 🖶 Compra               |                                     |
| 🛪 Diária - Passagem    |                                     |
| 🖩 Faturamento          |                                     |
| Pagamento      <       | Gemini Sistemas © 2018 - build #565 |

Devido à entrada em vigor da LGPD (Lei Geral de Proteção de Dados), só estarão disponíveis para acesso, os dados de pessoas físicas que façam parte da equipe do projeto. Acompanhe pela imagem abaixo, a tela de entrada, do início de uma solicitação de diária/passagem.

Na tela de entrada de dados, clique no botão "Nova":

|                             |               |               |                              |             |         |                      |                |          |            |             |      | ۲      | Sair |
|-----------------------------|---------------|---------------|------------------------------|-------------|---------|----------------------|----------------|----------|------------|-------------|------|--------|------|
| FABIANA MARCATO<br>Opções → | Solicitaçã    | ăo de D       | iária - Passa                | gem - Lis   | sta     |                      |                |          |            |             |      | +      | Nova |
|                             |               |               |                              |             |         |                      |                |          |            |             |      |        |      |
| Página Inicial              | Filtrar lista | Clique para m | ostrar ou esconder os filtro | DS          |         |                      |                |          |            |             |      |        | ~    |
| ✓ Liberar Solicitações      | Mensagens     | Número        | Data solicitação             | Solicitante | Projeto | Beneficiário         | Vencimento     | Previsão | Efetivação | Valor (R\$) | Tipo | Status |      |
| 🙊 Mensagens Sistema         |               |               |                              |             | Mo      | strando de 1 até 0 d | le 0 registros |          |            |             |      |        |      |
| ↓ Notificações              |               |               |                              |             |         | Anterior Pró         | ximo           |          |            |             |      |        |      |
| Informações do Projeto      |               |               |                              |             |         |                      |                |          |            |             |      |        |      |

No formulário abaixo, preencha o campo CPF e clique no botão "Avançar". O sistema irá exibir os dados da pessoa física, caso esta pessoa esteja no cadastro de equipe do projeto. Do contrário, os campos serão exibidos sem preenchimento.

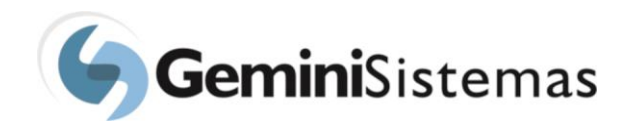

|                                          |                                         | 🕒 Sair |
|------------------------------------------|-----------------------------------------|--------|
| FABIANA MARCATO<br>Opções →              | Solicitação de Diária - Passagem - Nova | + Nova |
| Página Inicial                           | CPF do Beneficiário *                   |        |
|                                          |                                         |        |
| <ul> <li>Liberar Solicitações</li> </ul> | ← Voltar Avançar →                      |        |
| 🙊 Mensagens Sistema                      |                                         |        |

Escolha o projeto na lista de projetos para qual a solicitação será registrada.

|                             |                    |                                   |                              | ⊕ Sair                        |
|-----------------------------|--------------------|-----------------------------------|------------------------------|-------------------------------|
| FABIANA MARCATO<br>Opções 👻 | Solicitação de     | Diária - Passagem - Nova          |                              | + Nova                        |
|                             |                    |                                   |                              |                               |
| 👪 Página Inicial            | Dados cadastrais   | Dados para o pagamento Dados banc | ários Dados da viagem Diá    | rias Passagens                |
| ✓ Liberar Solicitações      | Projeto *          |                                   |                              |                               |
| 🙊 Mensagens Sistema         | Selecione          |                                   |                              | *                             |
| ↓ Notificações              | ALGORITIMOS GENÉ   | TICOS                             |                              |                               |
| 릗 Informações do Projeto    | LEVANTAMENTO GE    | NÉTICO DE CÉLULAS TRONCO          |                              |                               |
|                             | Data de nascimento | *                                 | Identidade                   |                               |
| eo Pedidos de Compra        | 14/09/1982         |                                   | M-5.673336-4                 |                               |
| 🕼 Solicitações 🛛 🗸          | Endereço *         |                                   | Número *                     | Complemento                   |
| 🖽 Bolsa, RPA                | Rua Antônio HAlfe  | d                                 | 387                          | 302                           |
| 🖶 Compra                    | Bairro *           | Cidade *                          | Estado *                     | CEP *                         |
| 🛪 Diária - Passagem         | Santa Rita         | São Carlos                        | São Paulo                    | ✓ 36080-150                   |
| 🖩 Faturamento               | Tel veridencial *  | Tel comercial Fav                 | E mail (Dave scale de um ano |                               |
| Pagamento <                 | rei. residencial * | Tel. comercial Fax                | E-mail (Para mais de um ema  | ii separar utilizando ';' ) " |

Após o preenchimento dos dados da pessoa física, passe para a guia de "Dados para o Pagamento". Nessa guia, é necessária especial atenção aos campos, "Data de Pagamento" e "Forma de Pagamento".

| FABIANA MARCATO<br>Opções +                                         | ■<br>Solicitação de Diária - Passagem - Nova                                                                                                    | 🗭 Sair<br>🕇 Nova |
|---------------------------------------------------------------------|----------------------------------------------------------------------------------------------------|------------------|
| Página Inicial                                                      | Dados cadastrais     Dados para o pagamento     Dados bancários     Dados da viagem     Diárias     Passagens       Data para pagamento *     Forma de pagamento *     Forma de pagamento * |                  |
| <ul> <li>Liberar Solicitações</li> <li>Mensagens Sistema</li> </ul> | / / Selecione                                                                                                    | ~                |
| ⊥ Notificações                                                      | ← Volta                                                                                                    |                  |

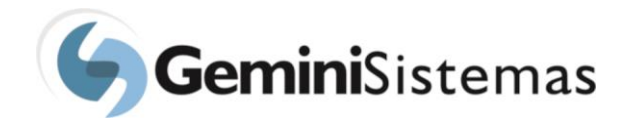

Escolha sempre a forma de pagamento "Depósito". Com essa opção selecionada será feita uma transferência bancária para o terceiro. Tenha atenção ao informar os dados bancários do terceiro. Faça o preenchimento correto, pois a informação errada desses dados pode inviabilizar o pagamento no prazo solicitado.

|                                          |                                         |                        |               |                 |                 |         |                 | 🕩 Sair |  |
|------------------------------------------|-----------------------------------------|------------------------|---------------|-----------------|-----------------|---------|-----------------|--------|--|
| FABIANA MARCATO<br>Opções +              | Solicitação de Diária - Passagem - Nova |                        |               |                 |                 |         |                 |        |  |
|                                          |                                         |                        |               |                 |                 |         |                 |        |  |
| Página Inicial                           | Dados cadastrais                        | Dados para             | a o pagamento | Dados bancários | Dados da viagem | Diárias | Passagens       |        |  |
|                                          |                                         |                        |               |                 |                 |         |                 |        |  |
| <ul> <li>Liberar Solicitações</li> </ul> | Banco                                   | Agência                | Número d      | la conta        | Tipo de conta   | a       | Conta padrão    |        |  |
| Mensagens Sistema                        | 001                                     | 0162-7                 | 33576-9       |                 | Conta Corren    | te      | Sim             |        |  |
|                                          | Clique sobre o dado                     | bancário para selecion | ia-lo.        |                 |                 |         |                 |        |  |
| 🗘 Notificações                           |                                         |                        |               |                 |                 |         |                 |        |  |
|                                          | Banco *                                 |                        | Agência *     |                 | Número da conta | *       | Tipo de conta * |        |  |
| Informações do Projeto                   | 001                                     |                        | 0162-7        |                 | 33576-9         |         | Conta Corrente  | ~      |  |
| 🛲 Pedidos de Compra                      |                                         |                        |               |                 |                 |         |                 |        |  |
| 🚳 Solicitações 🗸 🗸                       | 🗲 Volta 🖺 Salva                         | ar                     |               |                 |                 |         |                 |        |  |
| _                                        |                                         |                        |               |                 |                 |         |                 |        |  |

As contas correntes do CPF selecionado e cadastradas no banco de dados da fundação, serão listadas nessa guia. Caso a conta corrente do CPF selecionado esteja na relação, basta o usuário selecionar a conta corrente. Se a conta corrente não estiver nesta relação, será necessário preencher os campos "Banco", "Agência", "Número da Conta" e "Tipo de Conta".

Na solicitação de diária e passagem, é necessário também informar os dados da viagem. Veja na tela abaixo, de entrada de dados, os procedimentos a serem realizados. Antes do preenchimento, informe no sistema se o trecho que será realizado será de ida e volta, apenas de ida ou apenas de volta. Todos os campos existentes no formulário são de preenchimento obrigatório e serão utilizados no cálculo da (s) diária (s) e/ou compra da (s) passagem (s).

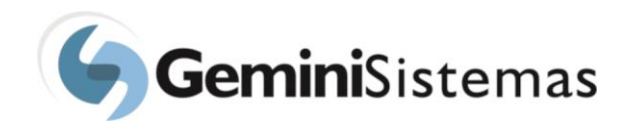

|                             |                     |                                       |                 |                    | 🕩 Sair               |
|-----------------------------|---------------------|---------------------------------------|-----------------|--------------------|----------------------|
| FABIANA MARCATO<br>Opções → | Solicitação de Diár | ia - Passagem - Nova                  |                 |                    | + Nova               |
|                             | Dados cadastrais Da | ados para o pagamento Dados bancários | Dados da viagem | Diárias Passagens  |                      |
| Pagina Inicial              |                     |                                       |                 |                    |                      |
| ✓ Liberar Solicitações      | Ida                 | d                                     |                 |                    |                      |
| 🗪 Mensagens Sistema         |                     |                                       |                 |                    |                      |
|                             | Origem *            | Destino *                             | Data *          | Horário de saída * | Horário de chegada * |
| Informações do Projeto      | Volta               |                                       | 1 1             |                    |                      |
| 💭 Pedidos de Compra         | Origem *            | Destino *                             | Data *          | Horário de saída * | Horário de chegada * |
| 🕲 Solicitações 🛛 🗸          |                     |                                       | / /             |                    |                      |
| 🖪 Bolsa, RPA                |                     |                                       |                 |                    |                      |
| 🖶 Compra                    | A Volta III Calvar  |                                       |                 |                    |                      |
| 🛪 Diária - Passagem         |                     |                                       |                 |                    |                      |
| 🖩 Faturamento               |                     |                                       |                 |                    |                      |

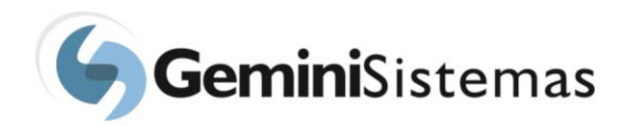

Na guia "Diárias" marque o botão destacado em vermelho, se a solicitação for de diária.

|                             |                                                                                                    | 🗭 Sair |
|-----------------------------|----------------------------------------------------------------------------------------------------|--------|
| FABIANA MARCATO<br>Opções 🗸 | Solicitação de Diária - Passagem - Nova                                                                                        | + Nova |
| Página Inicial              | Dados cadastrais Dados para o pagamento Dados bancários Dados da viagem Diárias Passagens                                      |        |
| ✔ Liberar Solicitações      | Diárias Diária para contrato CLT Marque o botão ao lado se a FAFQ fornecerá hospedagem                                         |        |
| 🗣 Mensagens Sistema         | Quantidade * Valor unitario * Taxa de Desconto alimentação Valor total de KM Valor total<br>embarque/deslocamento rodado (R\$) | 0,00   |
| ↓ Notificações              | Motivo (500) *                                                                                                    |        |
| 🕘 Informações do Projeto    |                                                                                                    |        |
| 🚚 Pedidos de Compra         |                                                                                                    |        |
| Solicitações ~ Bolsa, RPA   |                                                                                                    | 11     |
| ₩ Compra                    | ← Volta El Salvar                                                                                                    |        |

Os campos obrigatórios (quantidade, valor unitário e motivo da viagem), devem ser preenchidos. Salientar que o campo "quantidade" aceita valores de meia diária.

Na guia "Passagens" marque o botão destacado em vermelho, para que a fundação faça a compra de passagens referente ao trecho informado. Caso o trecho marcado seja apenas de ida, apenas os campos de "Ida" devem ser marcados.

|                             |                  |                        |                  |                 |         |               | 🕒 Sair |
|-----------------------------|------------------|------------------------|------------------|-----------------|---------|---------------|--------|
| FABIANA MARCATO<br>Opções + | Solicitação de I | Diária - Passagem -    | - Nova           |                 |         |               | + Nova |
|                             |                  |                        |                  |                 |         |               |        |
| 👪 Página Inicial            | Dados cadastrais | Dados para o pagamento | Dados bancários  | Dados da viagem | Diárias | Passagens     |        |
| ✓ Liberar Solicitações      | Passagens        |                        |                  |                 |         |               |        |
| 🗣 Mensagens Sistema         | Bagagem          |                        |                  |                 |         |               |        |
| ⊥ Notificações              | Despachar bagage | m                      |                  |                 |         |               |        |
| 🖉 Informações do Projeto    | Ida              |                        |                  |                 |         |               |        |
| 💭 Pedidos de Compra         | Quantidade *     |                        | Valor estimado * |                 | Тіро    | de passagem * |        |
| 🕲 Solicitações 🛛 🗸          |                  |                        |                  |                 | Se      | lecione       | ~      |
| 🖪 Bolsa, RPA                | Volta            |                        |                  |                 |         |               |        |
| 🖶 Compra                    | Quantidade *     |                        | Valor estimado * |                 | Tipo    | de passagem * |        |
| 🛪 Diária - Passagem         |                  |                        |                  |                 | Se      | lecione       | ~      |
| 🖩 Faturamento               |                  |                        |                  |                 |         |               |        |

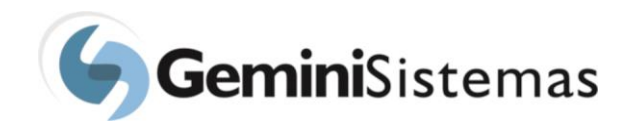

| <ul><li>Pagamento</li></ul> | < | Motivo (500) *                 |     |
|-----------------------------|---|--------------------------------|-----|
| ✓ Relatórios                | < |                                |     |
|                             |   |                                | 11  |
|                             |   | Indicação de companhia/empresa |     |
|                             |   |                                |     |
|                             |   |                                | 11  |
|                             |   |                                |     |
|                             |   | ♦ Volta                        |     |
|                             |   |                                | - • |

Lembrar que arquivos podem ser inseridos na solicitação de diárias e/ou passagem que está sendo preenchida, não existindo número limite de arquivos a serem inseridos, por solicitação. Para adicionar os arquivos, clique no botão "Selecionar Arquivo", faça a sua seleção e adição. Os tipos de arquivos que podem ser inseridos são PDF, DOC, XLS, JPG, BMP, etc.

|                                       |                                                                            | 🕒 Sair               |
|---------------------------------------|----------------------------------------------------------------------------|----------------------|
| FABIANA MARCATO<br>Opções ≠           | Solicitação de Pagamento de Pessoa Física - Nova                           | + Nova               |
| 🗱 Página Inicial                      | Dados cadastrais Dados para o pagamento Dados bancários Adicionar arquivos |                      |
| ✓ Liberar Solicitações                |                                                                            | 🗁 Selecionar arquivo |
| 🗪 Mensagens Sistema                   |                                                                            | 🗁 Selecionar arquivo |
| ↓ Notificações                        |                                                                            | 🗁 Selecionar arquivo |
| Informações do Projeto                |                                                                            | 🗁 Selecionar arquivo |
| 🚚 Pedidos de Compra                   |                                                                            | 🗁 Selecionar arquivo |
| 🕲 Solicitações 🛛 🗸                    |                                                                            | 🗁 Selecionar arquivo |
| 🖽 Bolsa, RPA                          | + Adicionar mais arquivos                                                  |                      |
| 🖶 Compra                              |                                                                            |                      |
| 🞓 Curso, Evento,<br>Doacão ou Servico | ← Volta 🖺 Salvar                                                           |                      |